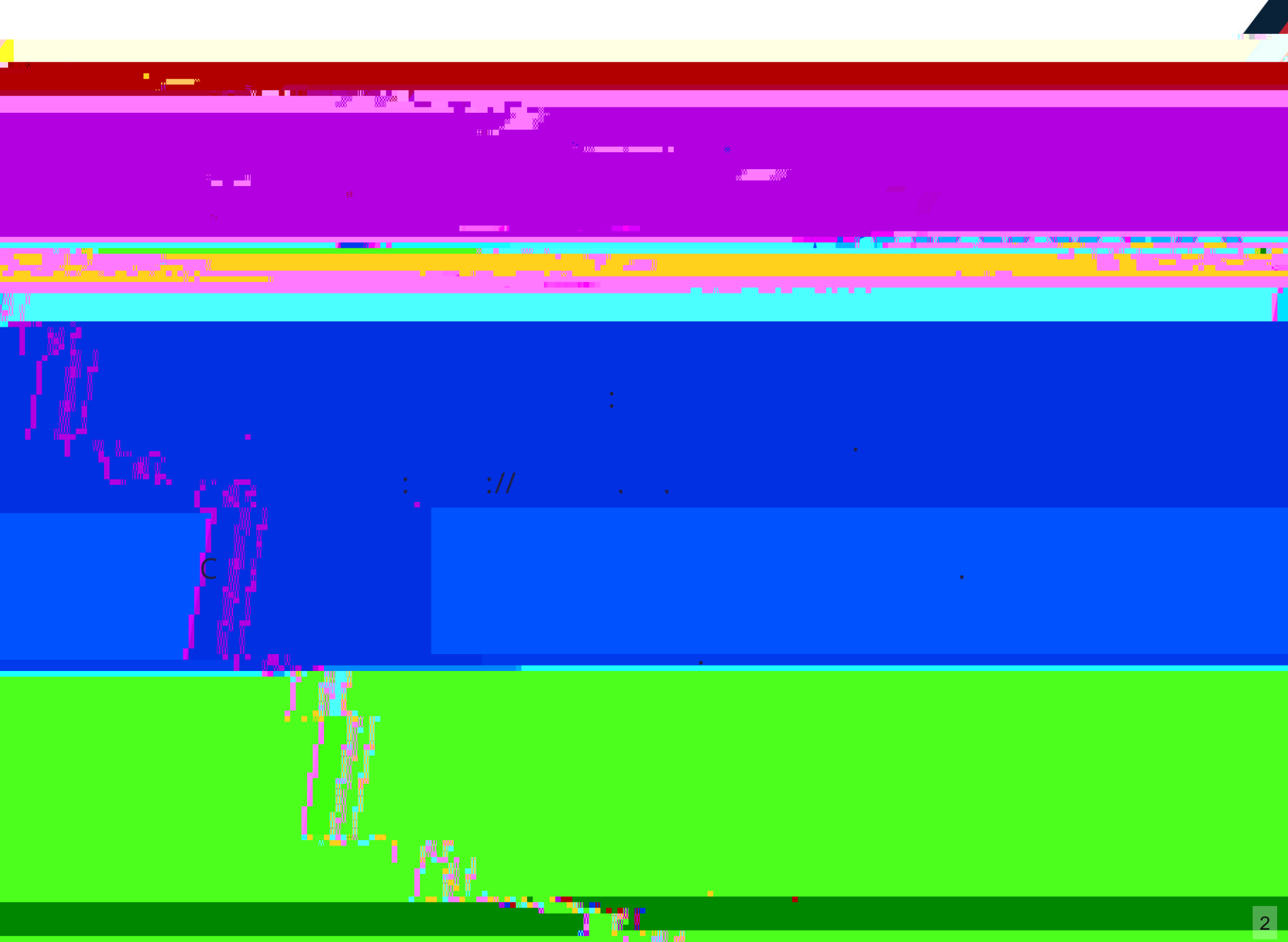

· • • • •

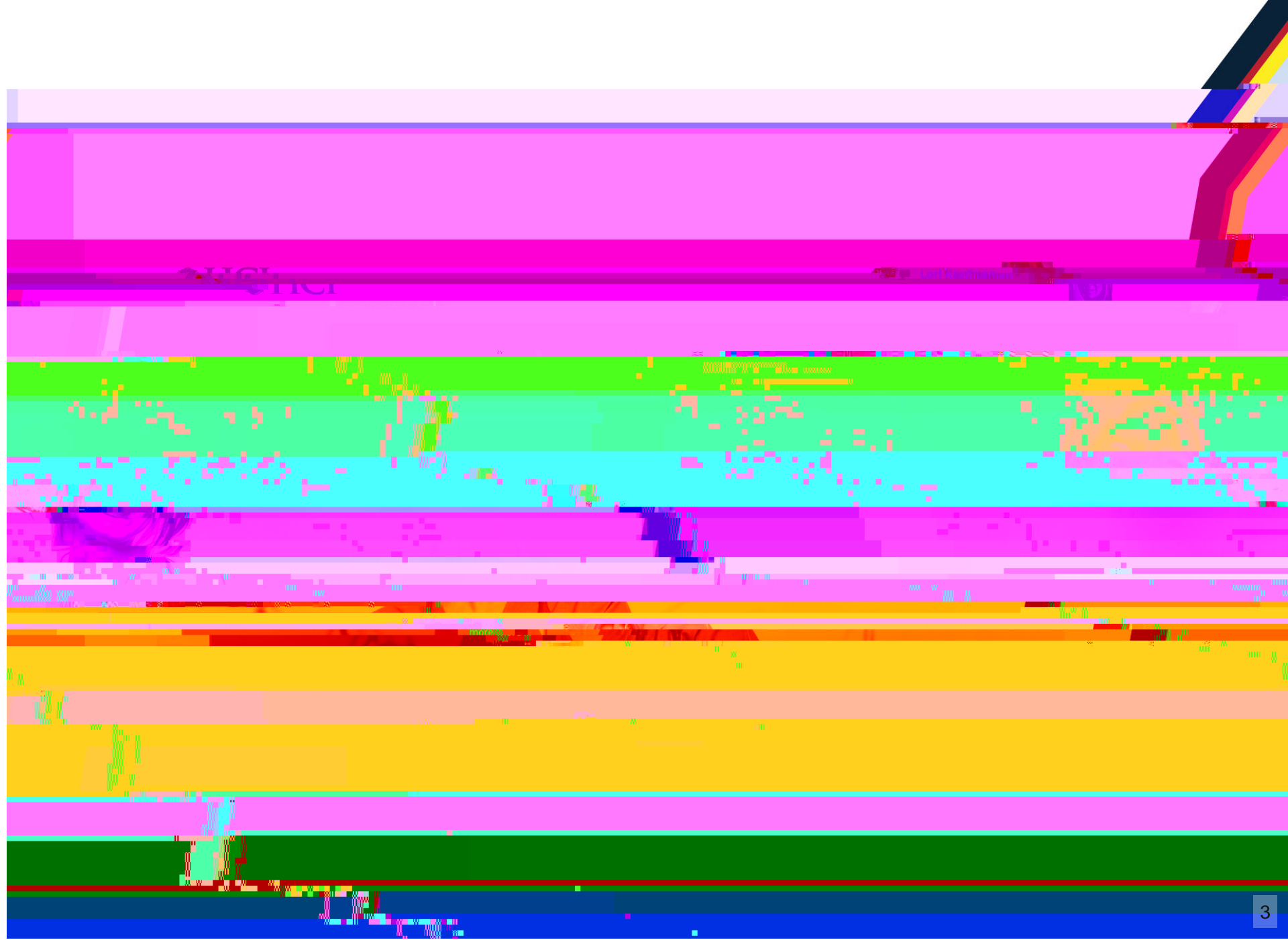

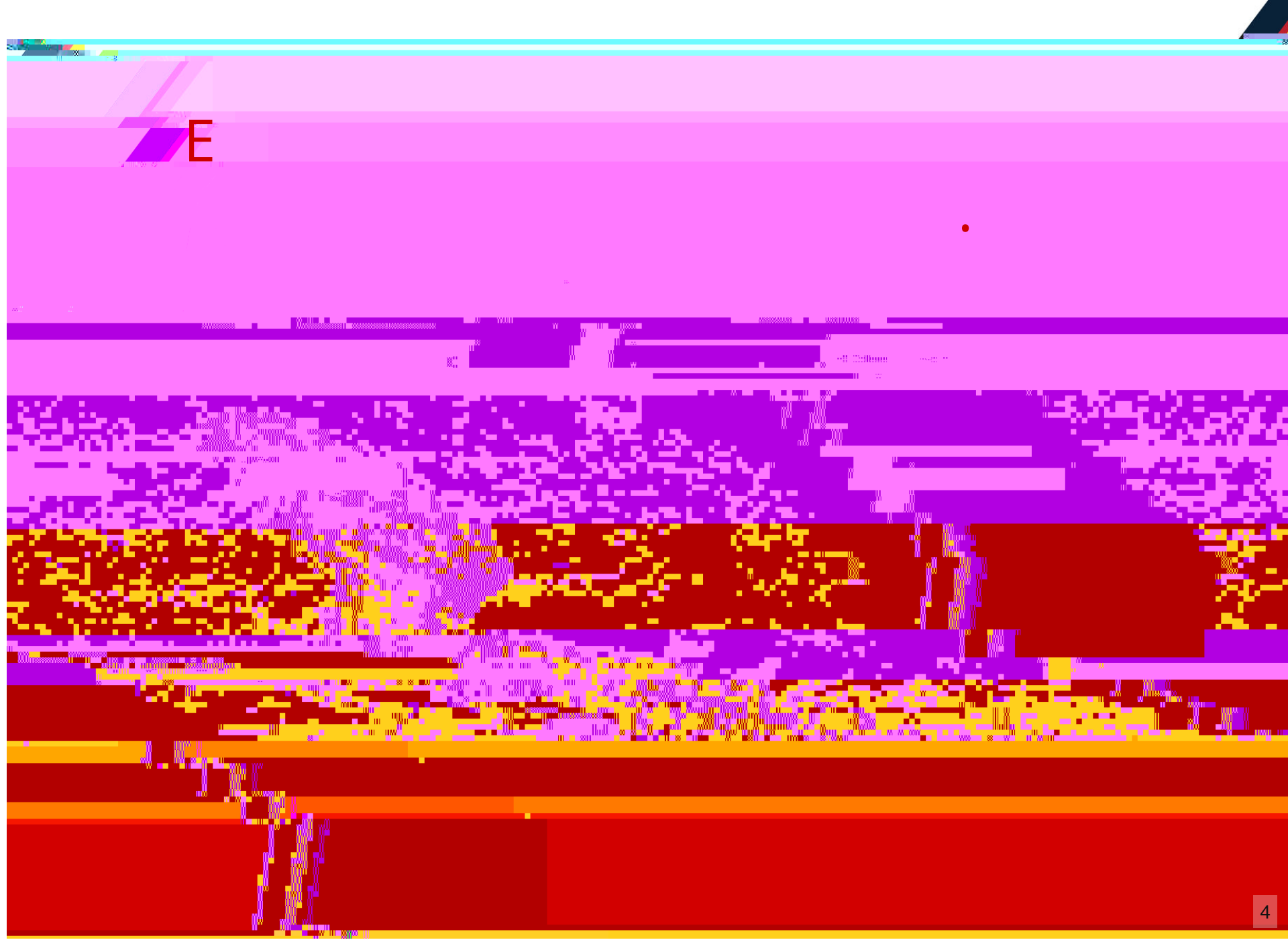

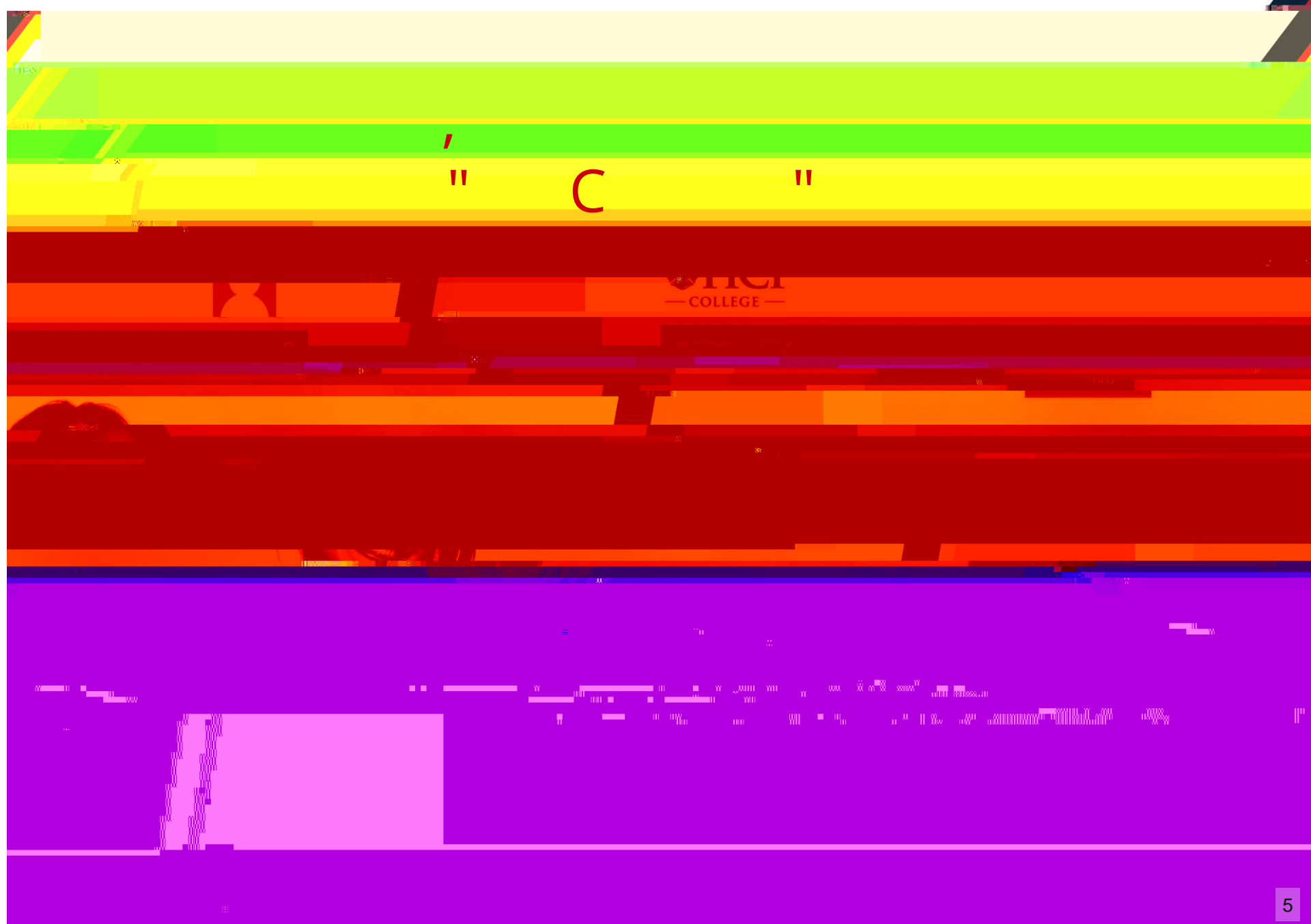

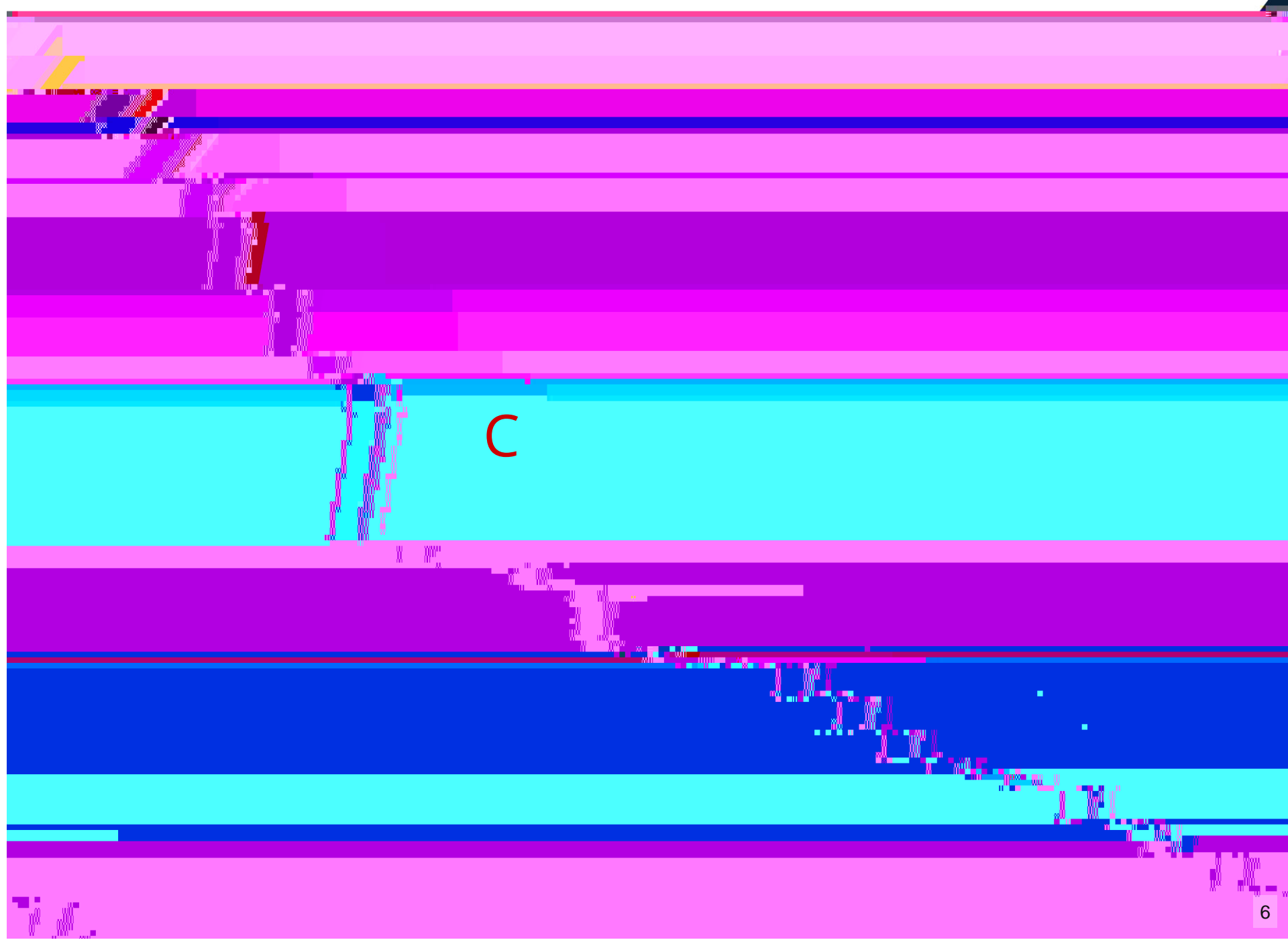

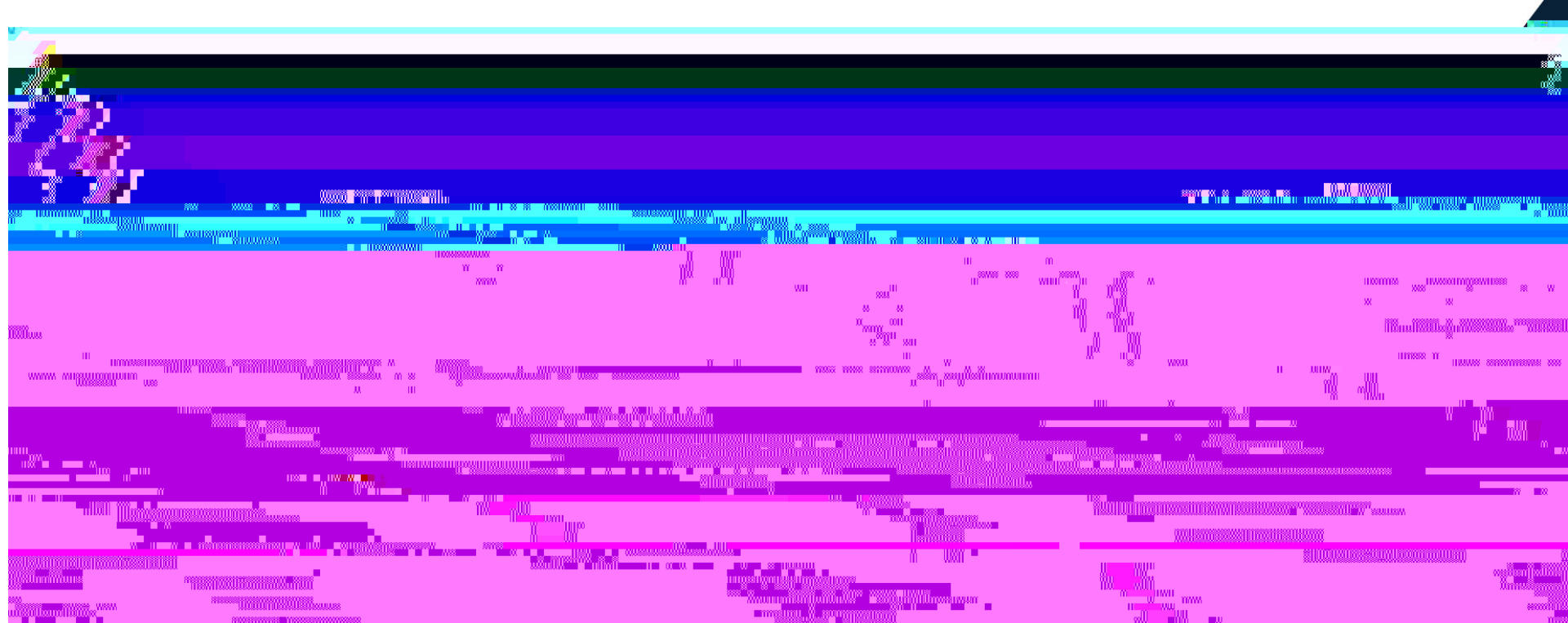

un "null

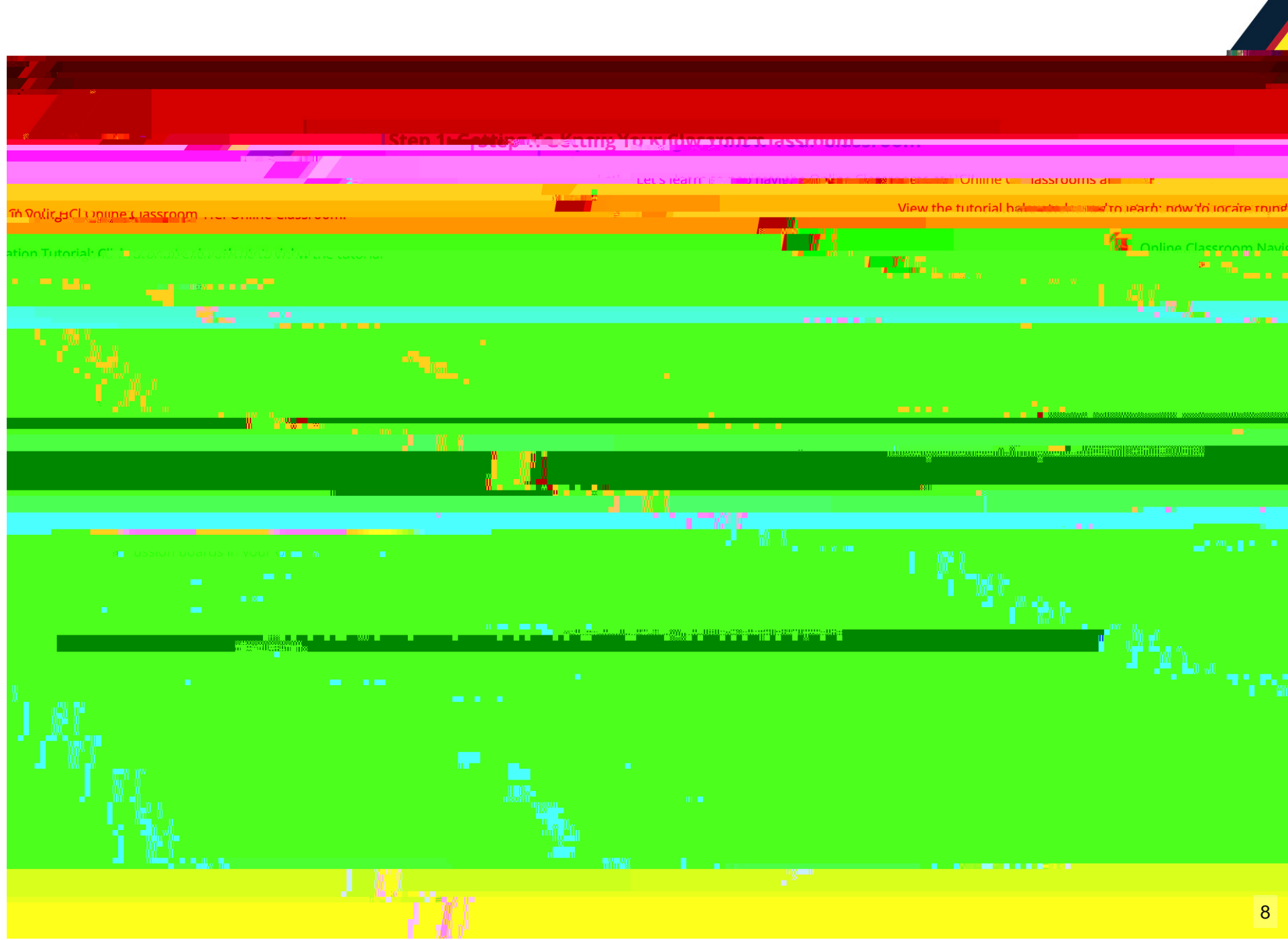

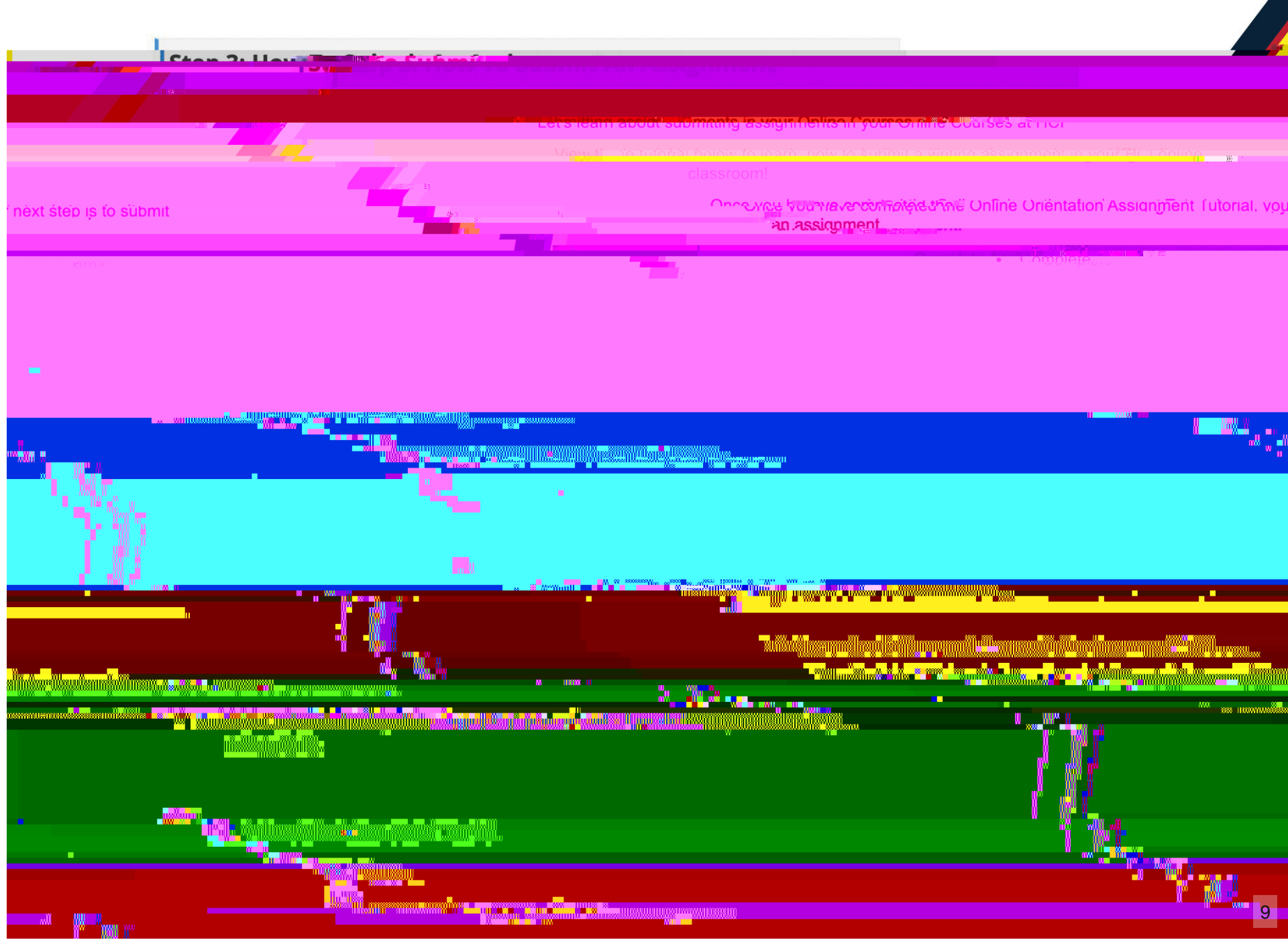

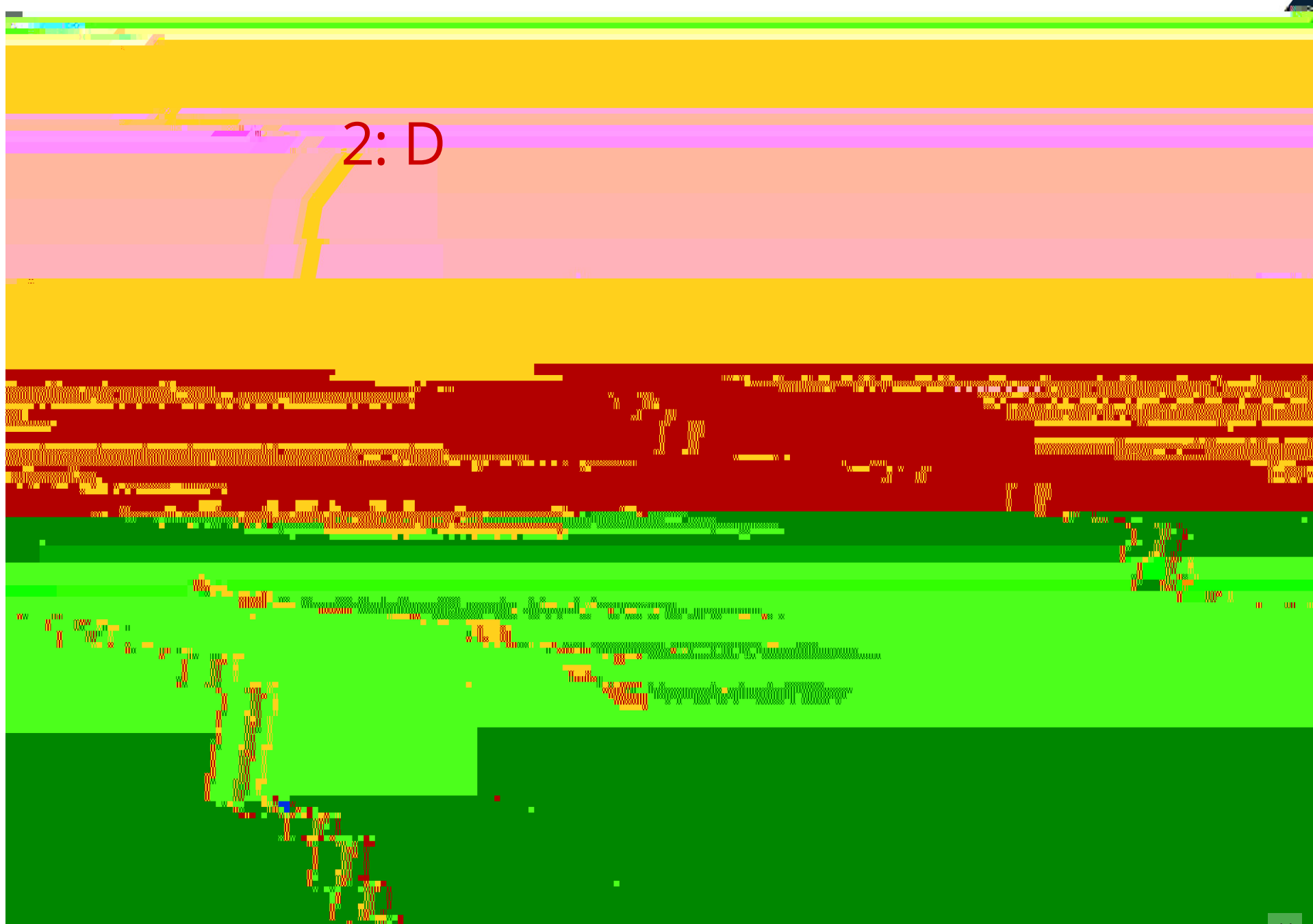

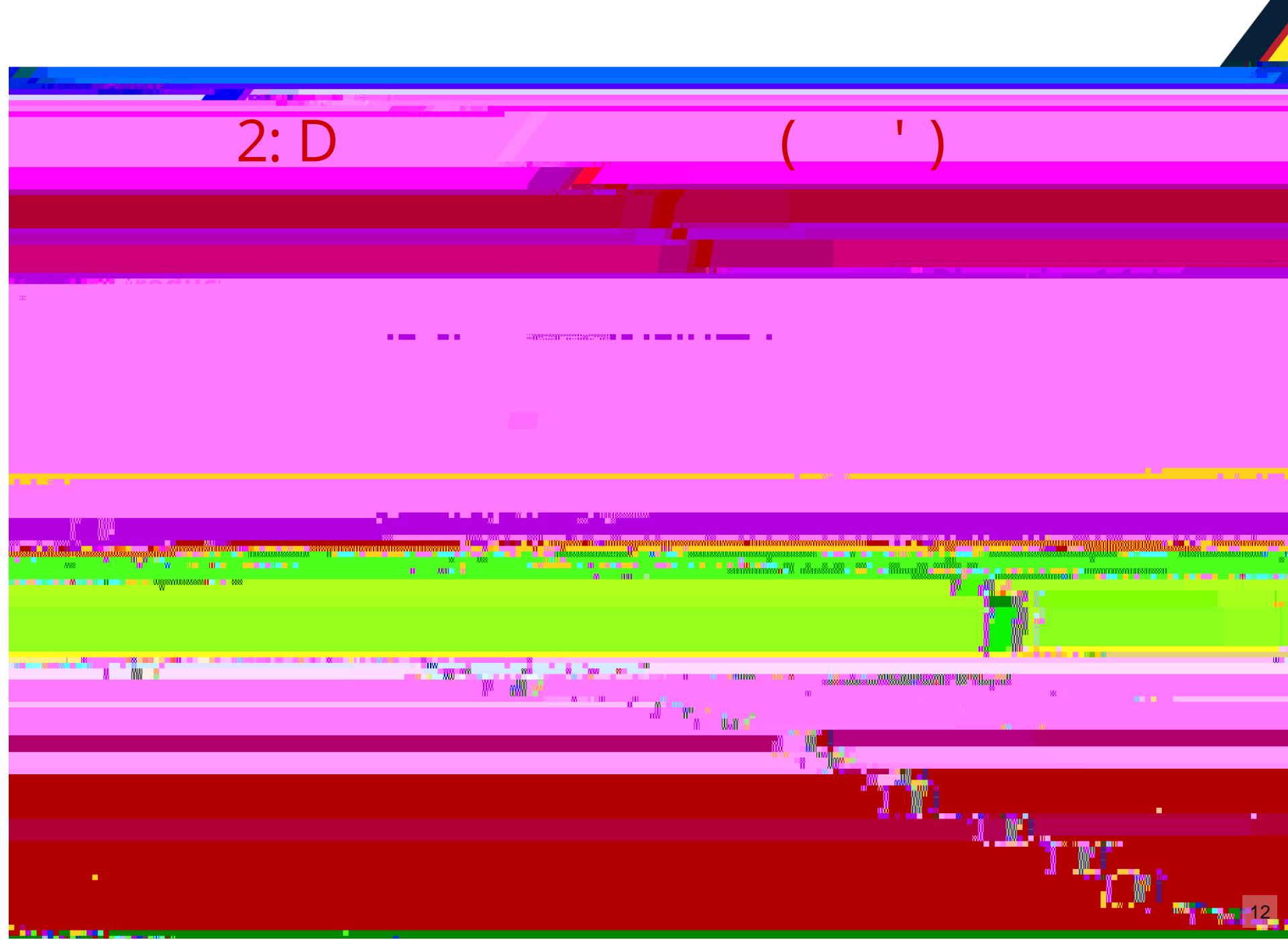

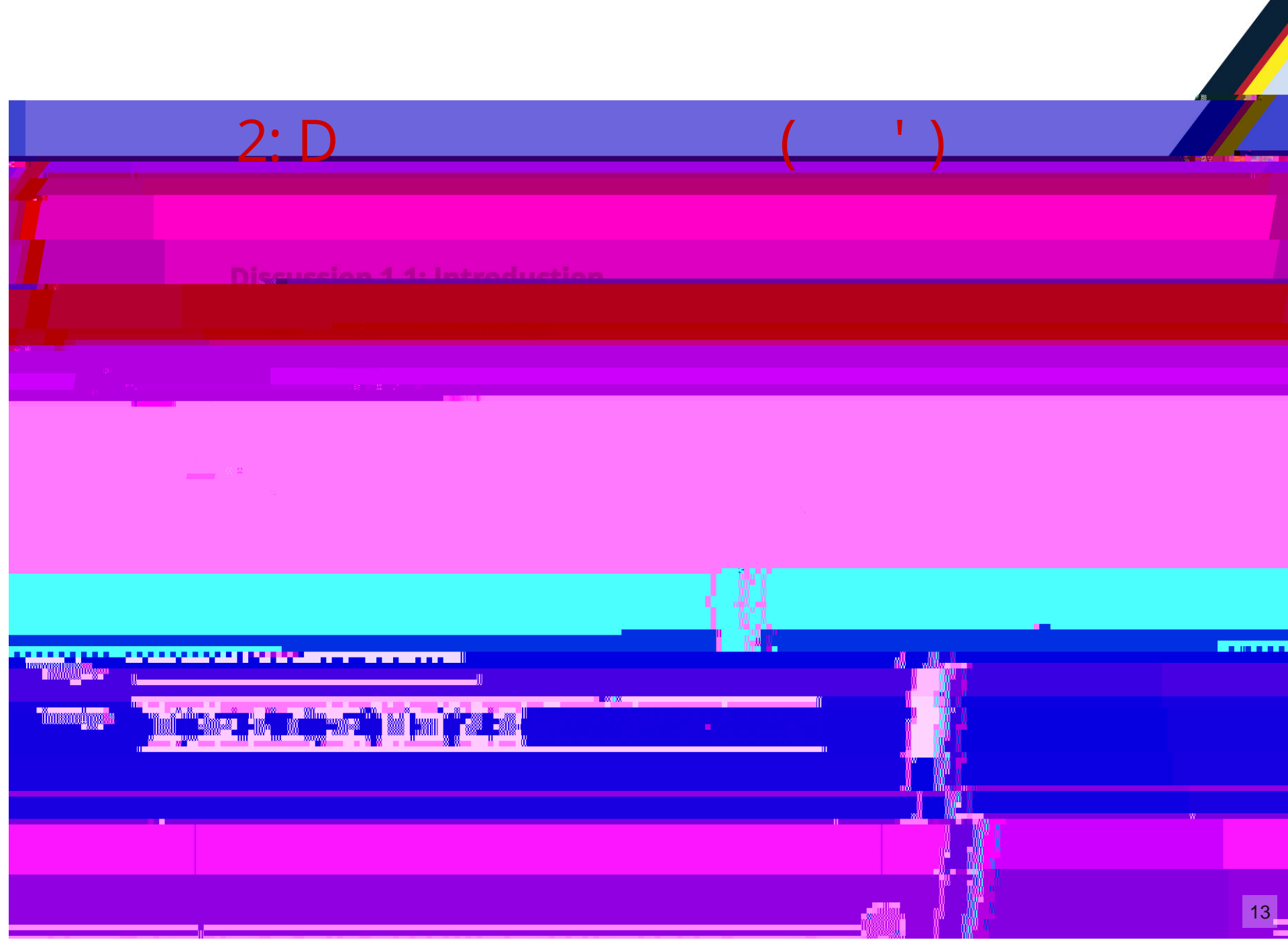

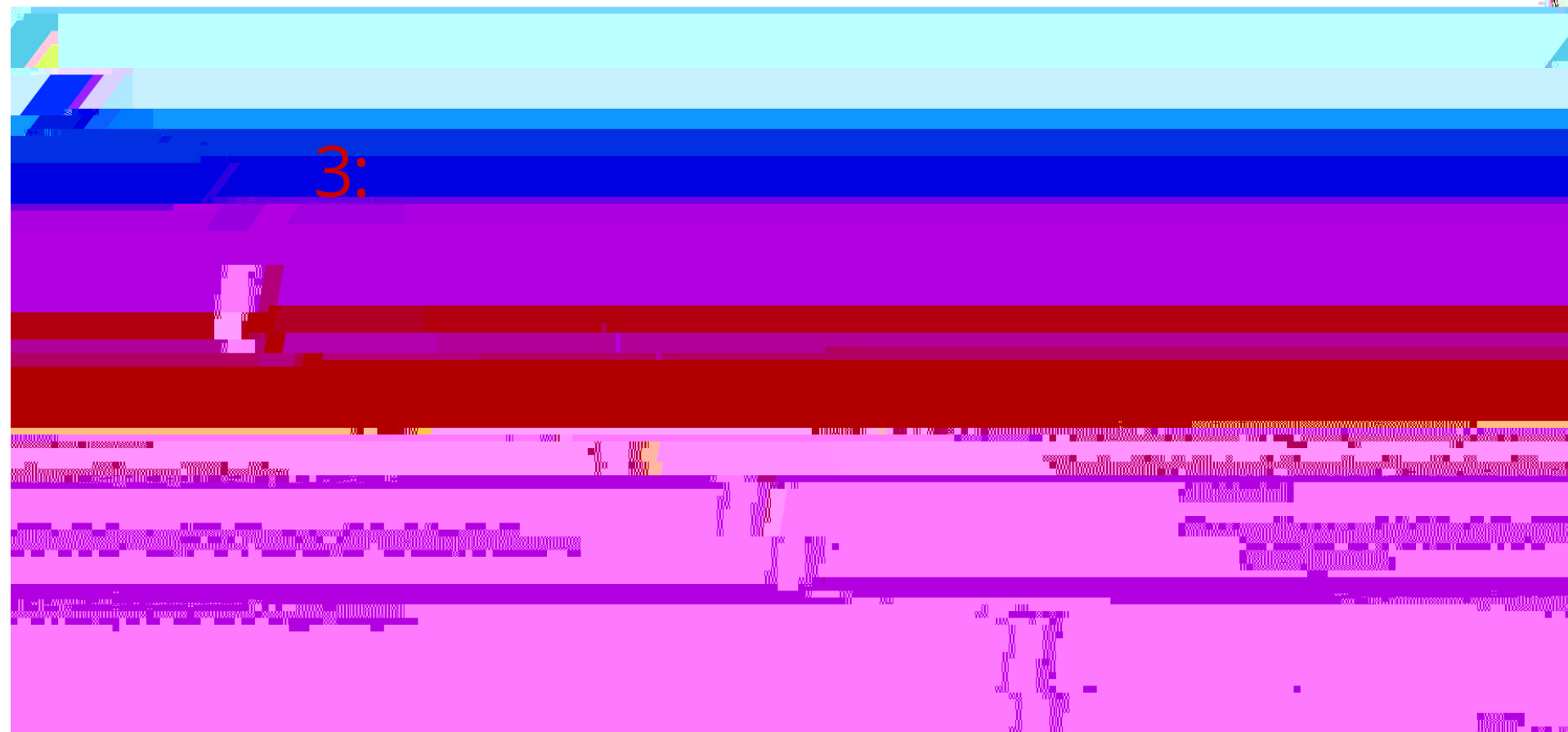

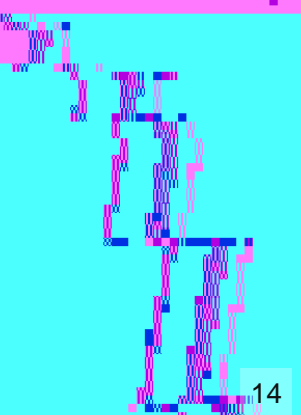

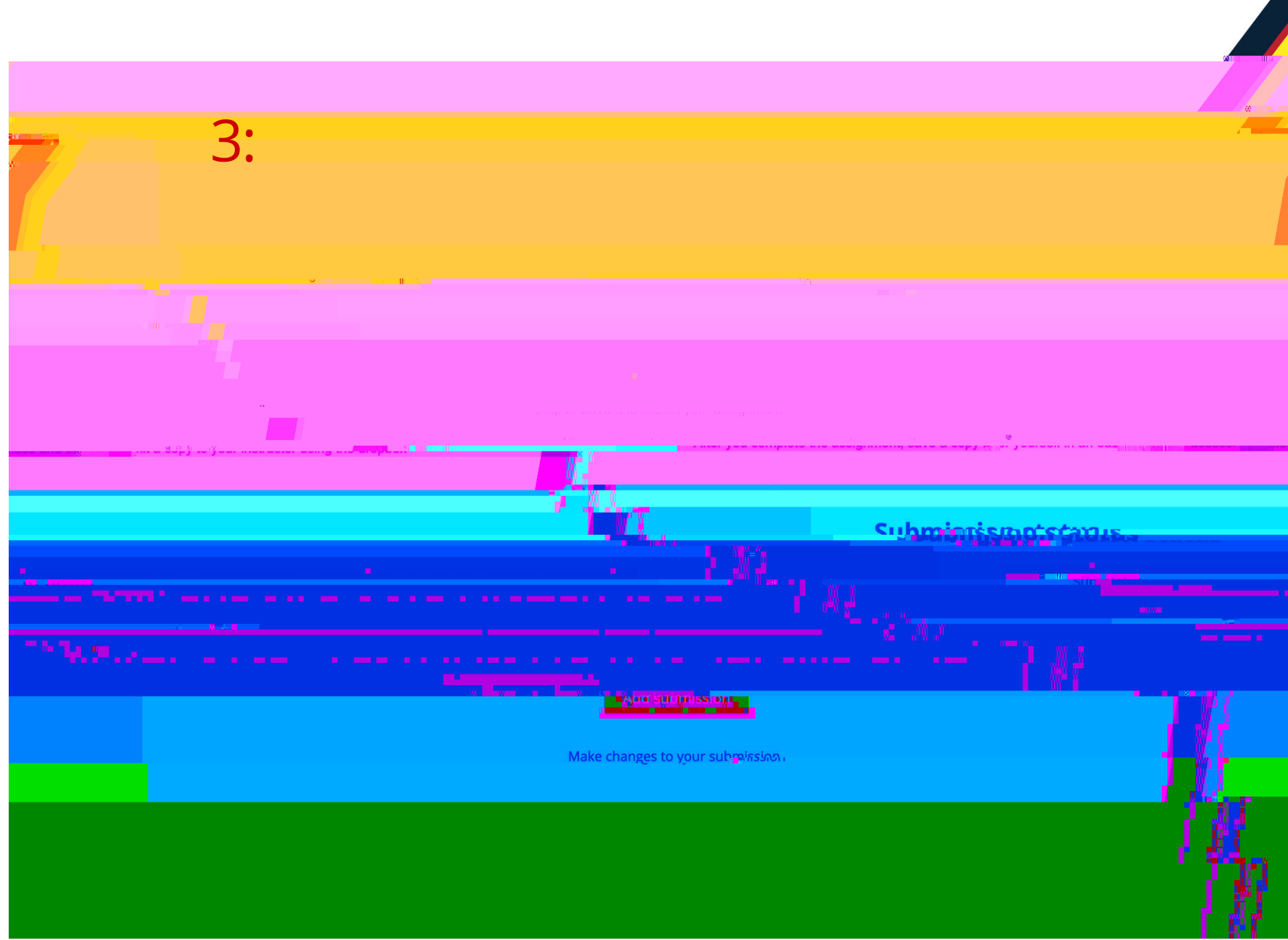

## 3:

## incisser infeld 11 What is well wry dia pergram

|       | Step 1: Tell us what program yourgrams the Knifoned In 2t Acting a second                                                                                                    | ege                                         |                                                           |
|-------|----------------------------------------------------------------------------------------------------|---------------------------------------------|-----------------------------------------------------------|
|       | Sten 3: Save and submit your assignment                                                                                                    |                                             |                                                           |
|       | and the second second second second second second second second second second second second second second second                                                                                                    |                                             |                                                           |
|       |                                                                                                    | All files unloaded will be submitted to the | ់ភ្លៀតខ្លាត់ប៉ុន្តែ។ ក៏មានសាក់កំ ទៅហិវិធីហ៍វិនីសាសាក<br>ក |
| ¥.    |                                                                                                    |                                             | n as heen <b>ie</b> as heen ie                            |
|       |                                                                                                    |                                             | <sup>c</sup> ilnien <b>bmin</b> tionnia                   |
| Files |                                                                                                    |                                             |                                                           |
|       |                                                                                                    |                                             |                                                           |
|       |                                                                                                    |                                             |                                                           |
|       |                                                                                                    |                                             |                                                           |
|       | and the second second sec |                                             |                                                           |

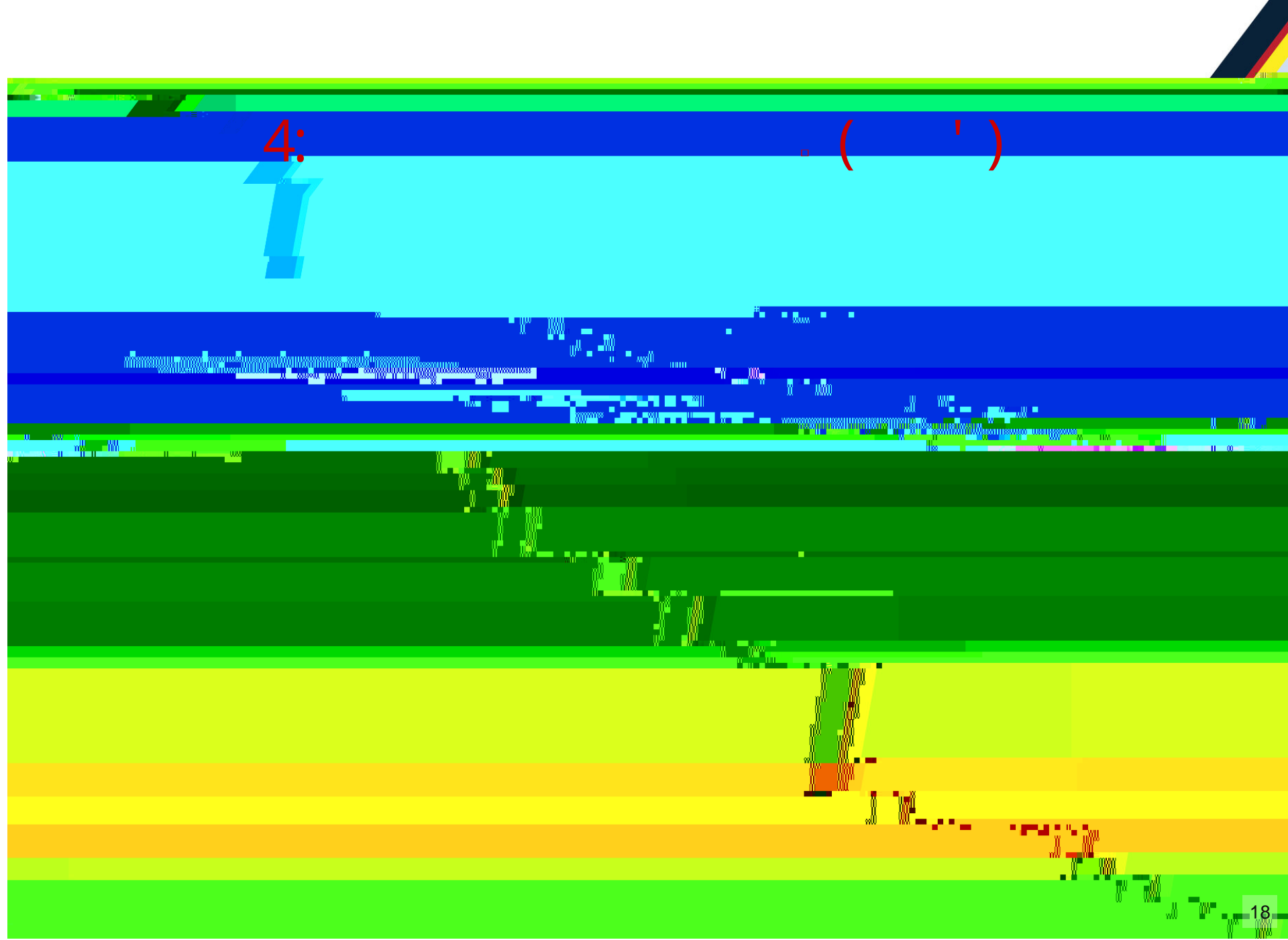

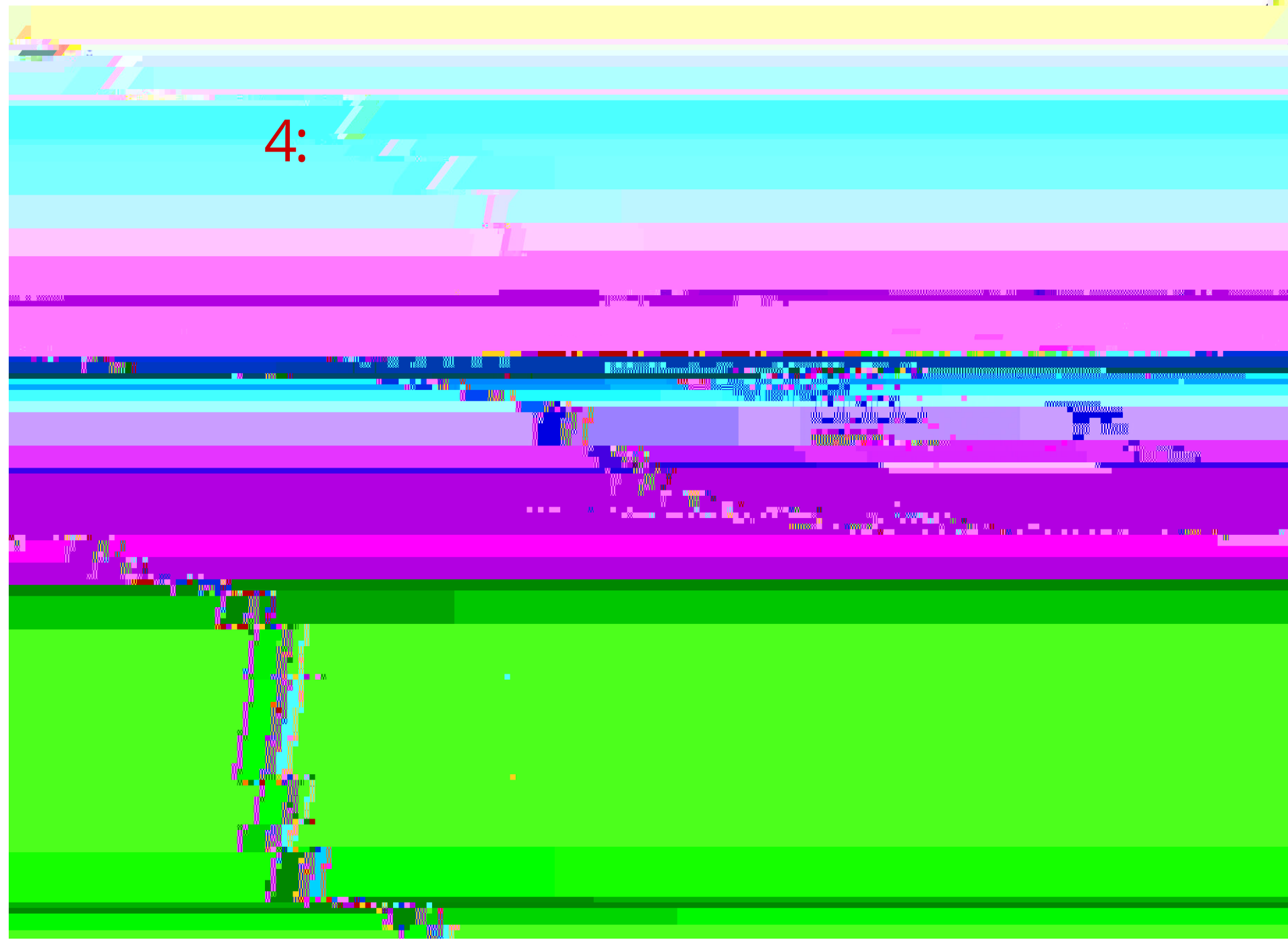

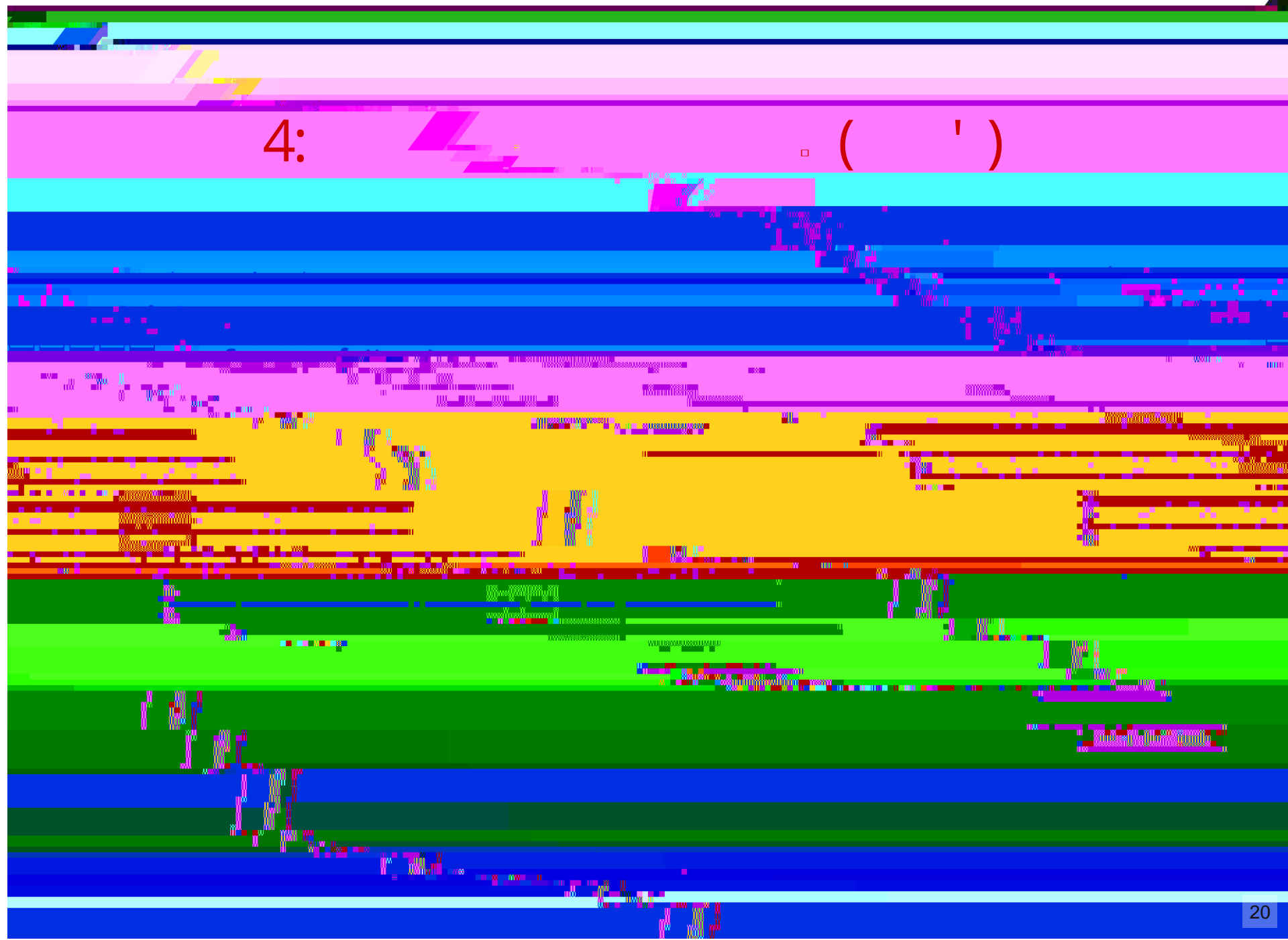

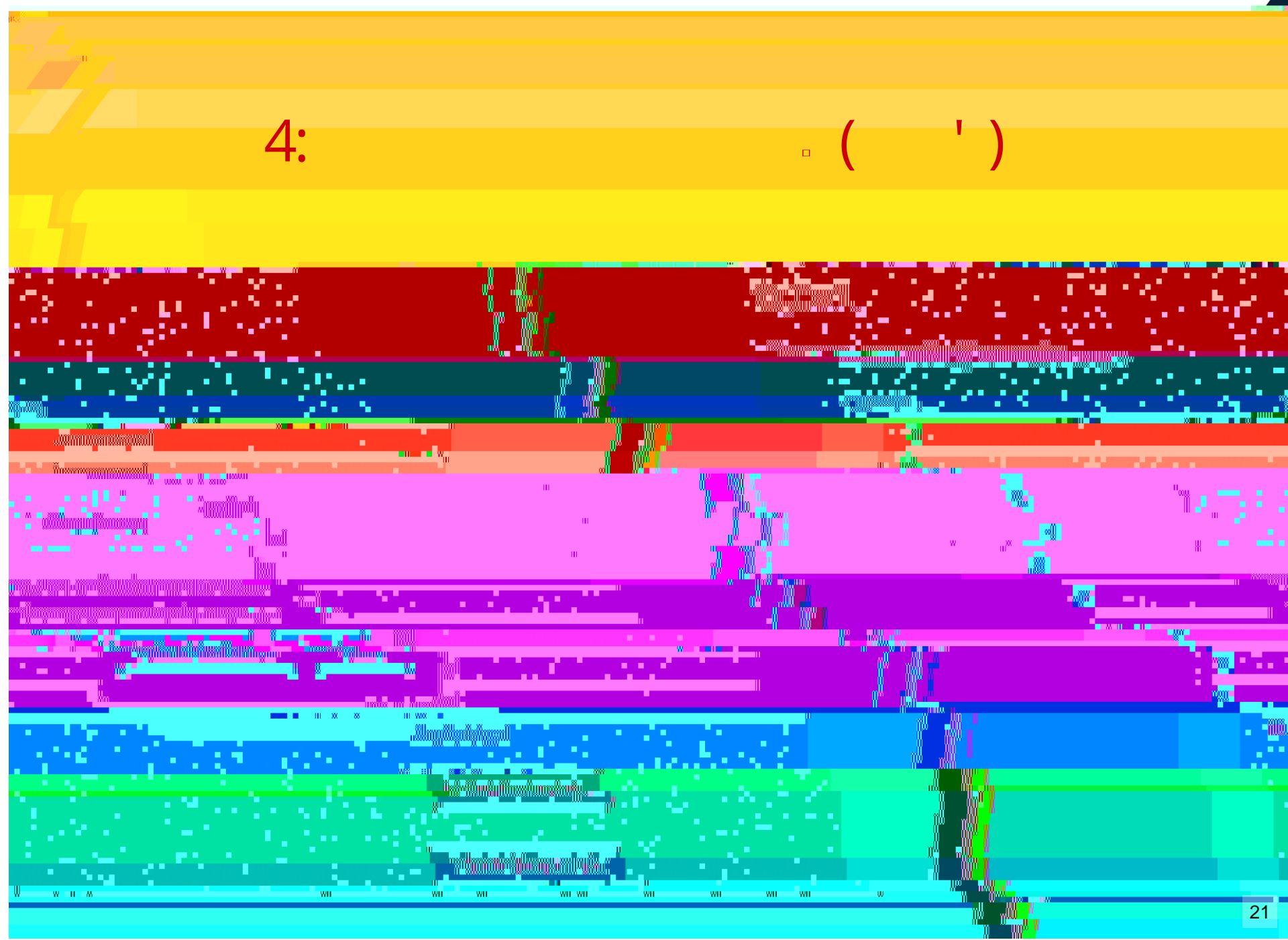

| 4: |  |
|----|--|
|    |  |
|    |  |
|    |  |
|    |  |
|    |  |